## Manual de Usuario del Portal de Aspirantes

#### Universidad Tecnológica de la Huasteca Hidalguense

Proceso de Admisión

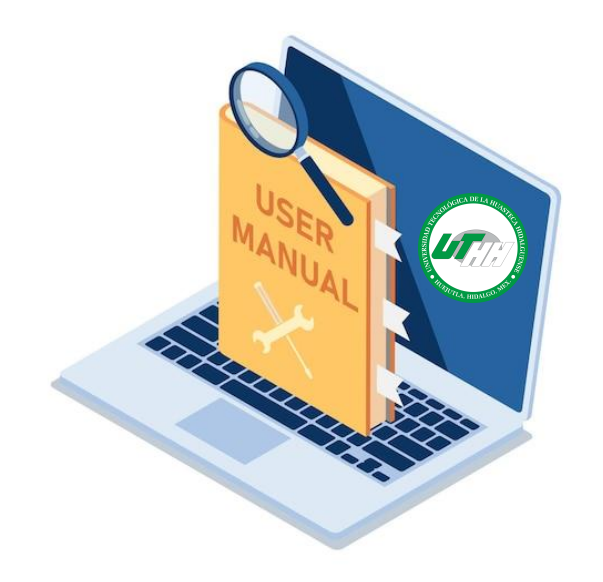

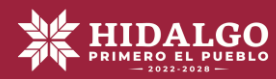

## Acceder al portal en la Siguiente URL

http://registro.uthh.edu.mx/

Utiliza de preferencia una Computadora de escritorio o laptop e ingresa al portal en el Navegador web de tu preferencia

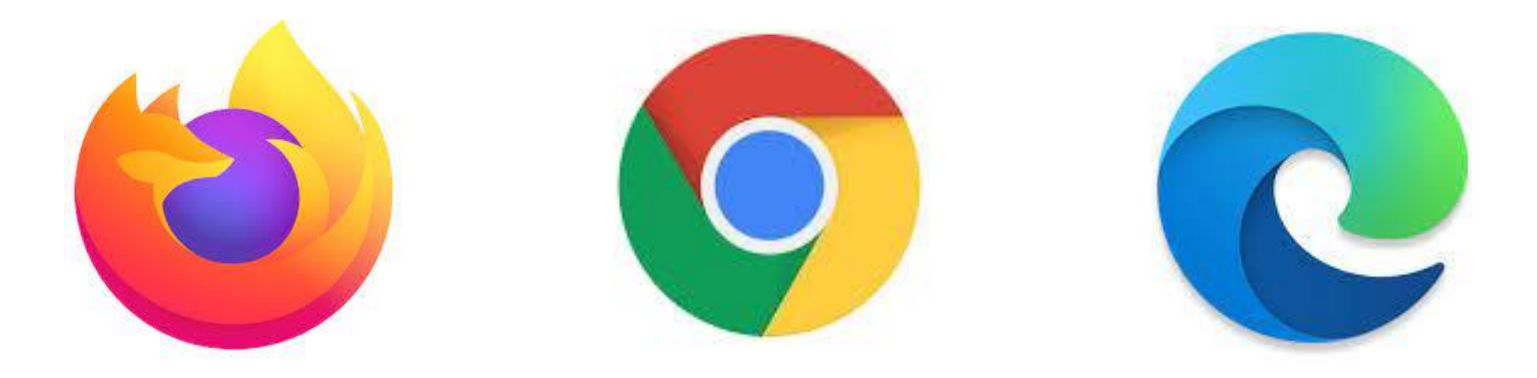

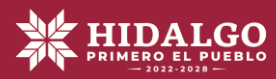

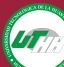

## Registro en el Portal de Aspirantes

A continuación se describen los pasos que debes realizar para registrarte en el sistema y obtener tu Usuario y Contraseña de acceso al sistema.

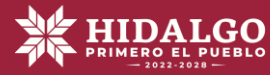

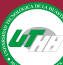

ógica de la Huastec

dalguens

ortal de Aspirantes

## ; Registrate aqui!

ler Periodo de Admisión del 03/03/2025 al 19/06/2025.

#### Educar para transformar tú futuro

**Registrate!!** 

¡Bienvenido al Sistema!

Para iniciar tu proceso pulsa en el botón REGISTRATE!!

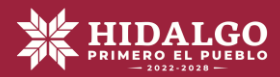

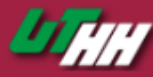

| Bienvenido d | Il ler Periodo | de Admisión | de la UTHH |
|--------------|----------------|-------------|------------|
|--------------|----------------|-------------|------------|

#### INFORMACIÓN REQUERIDA POR EL SISTEMA

| Apellido Paterno:        |                  |                                                                        |
|--------------------------|------------------|------------------------------------------------------------------------|
| Apellido Materno:        |                  |                                                                        |
| Nombre:                  |                  |                                                                        |
| Fecha de Nacimiento:     | dd/mm/aaaa 🗂     |                                                                        |
| Estado de Nacimiento:    | AGUASCALIENTES ~ |                                                                        |
| Sexo:                    | FEMENINO ~       |                                                                        |
| Estado Civil:            | SOLTERA/O V      |                                                                        |
| ¿Tienes Hijo(a)s?:       | NO ~             | Esta este apartado deberás ingresar toda                               |
| Estado de Residencia:    | AGUASCALIENTES ~ | para obtener tu Usuario v Contraseña de                                |
| Municipio de Residencia: | AGUASCALIENTES ~ | acceso al portal de aspirantes.                                        |
| Localidad:               |                  |                                                                        |
| Calle:                   |                  |                                                                        |
| Colonia:                 |                  | frecuentemente.                                                        |
| Codigo Postal:           |                  |                                                                        |
| E-mail:                  | Ingresa un e-mai | nail le uso Frecuente, en el cual recibiras tú FOLIO UTHH y CONTRASEÑA |
| Teléfono:                |                  |                                                                        |
| Contraseña:              | Ś                |                                                                        |
|                          |                  |                                                                        |

Escribe una Contraseña facil de Recordar. (Max. 10 Caractéres)

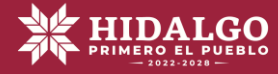

Proceso de admisión, inscripción y/o reinscripción
 La identificación y trazabilidad del alumnado
 Generación de estadisticas, listas de asistencia, actas de calificaciones
 Registro de títulos y becas
 Procesos operativos de las diferentes áreas de la Universidad
 Se pone a su disposición indicar por escrito al Departamento de Control Escolar manifestando la negativa para el uso de sus datos personales, para los casos de finalidades y transferencias de sus datos personales, que requieren su consentimiento como títular y que se encuentran señalados en el apartado que antecede, así como en la clausula de transferencia si fuese el caso.
 Nota: Le informamos que si usted no manifiesta su negativa para llevar a cabo el tratamiento descrito en los apartados anteriores, entenderemos que ha otorgado su consentimiento para hacerlo, salvo lo establecido por los artículos 7 Fracciones I, II y IV, 19 y 98 por causas de excepción previstas en la citada ley de protección de datos personales.
 Para llevar a cabo las finalidades descritas en el presente aviso de privacidad, utilizaremos los siguientes datos personales:
 Nombre Completo, fecha de nacimiento, género, domicilio, teléfono del alumna/o, correo electrónico, fotografía, firma autógrafa, CURP, número de seguridad social, lengua indigena, origen indígena, si es madre soltera o padre soltera, en caso de la madre o padre o tutor, cupación de la madre o padre o tutor, cupación de la madre o padre, domicilio de tutor/a, discapacidad.
 Además de los datos personales mencionados anteriormente, para las finalidades informadas, utilizaremos los siguientes datos personales considerados como sensibles.

1:Origen indígena 2:Lengua indígena 3:Discapacidad 4:Estado civil 5:Embarazo

Cláusula de Transferencia: Se le informa que sus datos personales serán compartidos con con dependencias distintas a nosotros para las finalidades que se indican de conformidad a lo siguiente: Planeación y Evaluación, para fines estadísticos de la institución, seguros escolares.

Se le informa que para las transferencias indicadas con un asterisco (\*datos sensibles) La ley de protección de datos personales para el Estado de Hidalgo, en su artículo 7, señala que por regla general no podrán tratarse datos personales sensibles, salvo que: L. Los mismos sean estrictamente necesarios para el ejercicio y cumplimiento de las atribuciones y obligaciones expresamente previstas en las normas que regulan la actuación del responsable.

La ultima actualización y/o modificación del presente aviso es la indicada al final del mismo, situación que también podrá informarse directamente en las oficinas de esta área responsable de la protección de sus datos o a través del Portal de Registro de Aspirantes registro.uthh.edu.mx.

Usted tiene derecho a conocer qué datos personales tenemos de usted, para qué los utilizamos y las condiciones del uso que les damos (acceso). Asimismo, es su derecho solicitar la corrección de su información personal en caso de que esté desactualizada, sea inexacta o incompleta (rectificación); que la eliminemos de nuestros registros o bases de datos cuando considere que la misma no está siendo utilizada conforme a los principios, deberes y obligaciones previstas en la normativa (cancelación); así como oponerse al uso de sus datos personales para fines específicos (oposición). Estos derechos se conocen como derechos ARCO.

Los datos de contacto de la Unidad de Transparencia del Poder Ejecutivo, quién gestionará las solicitudes para el ejercicio de derechos ARCO, asimismo auxiliará y orientará respecto al ejercicio del derecho a la protección de datos personales, son los siguientes: Carretera Estanzuela s/n, San Agustín Tlaxiaca, Hidalgo C.P. 42162, Municipio de San Agustín Tlaxiaca, Hidalgo, E-mail: ujpg@hidalgo.gob.mx

Última fecha de actualización. 11/02/2025

Una vez completado la información lee los Términos y Condiciones del Proceso de Admisión UTHH y el AVISO DE PRIVACIDAD, acepta y pulsa en el botón Registrarme

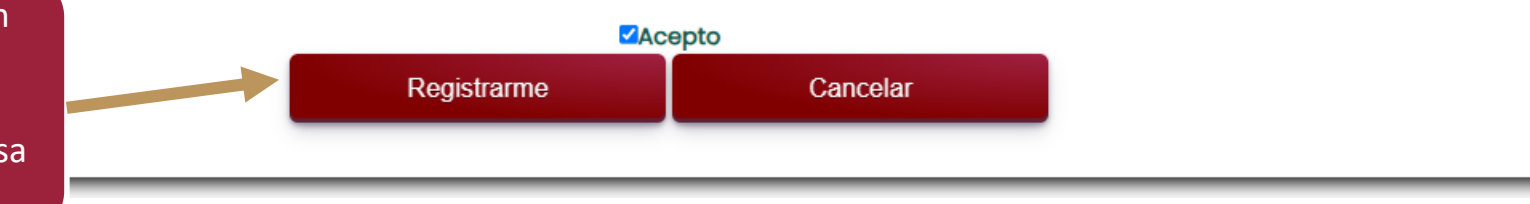

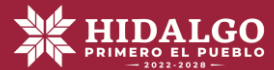

|                                                                                                    | Mensaje                                                                                                    |                                                                                                    |                                                                                                    |
|----------------------------------------------------------------------------------------------------|----------------------------------------------------------------------------------------------------|----------------------------------------------------------------------------------------------------|----------------------------------------------------------------------------------------------------|
| Apellido Paterno:<br>Apellido Materno:<br>Nombre:                                                                     | Registro completado<br>Portal es: <b>UTHH-2023</b><br>Anótala para no olvia<br>tu Correro Electrónica                                                  | o correctamente. Tú USUARIO para acceder al<br><b>340320</b> y la CONTRASEÑA: <b>123456</b><br>darla, ademas esta información fue enviada a<br>o<br>Aceptar |                                                                                                    |
| Fecha de Nacimiento:                                                                                                  | dd/mm/ai Portal para Aspira                                                                                                    | Intes UTHH                                                                                                    |                                                                                                    |
| Sexo:                                                                                                    | MASCULINO                                                                                                    | <b>`</b> `                                                                                                    | 2                                                                                                    |
| Estado Civil:                                                                                                    | SOLTERO                                                                                                    |                                                                                                    | Si tu registro fue exitoso el sistema emitirá                                                           |
| Estado:                                                                                                    | HIDALGO                                                                                                    | ▼                                                                                                    | una mensaje emergente mostrando tu                                                                      |
| Municipio:                                                                                                    | HUEJUTLA DE REYES                                                                                                    |                                                                                                    | Usuario que comienza con las siglas UTHH- y                                                             |
| Localidad:                                                                                                    |                                                                                                    |                                                                                                    | la contrasena de acceso que escribiste, asi<br>como también fueron enviados al correo                   |
| E-mail:                                                                                                    | UTHH-2023340310                                                                                                    | Ingresa un e-mail de uso Frecuente, en el cual recibiras tú FOLIO                                                                                           | que registraste.                                                                                        |
| Teléfono:                                                                                                    |                                                                                                    |                                                                                                    |                                                                                                    |
| Contraseña:                                                                                                    |                                                                                                    | Escribe una Contraseña facil de Recordar. (Max. 10 Caractéres)                                                                                              |                                                                                                    |
|                                                                                                    | Términos v Con                                                                                                    | diciones del Proceso de Admisión UTHH.                                                                                                    |                                                                                                    |
|                                                                                                    |                                                                                                    | AVISO DE PRIVACIDAD                                                                                                    |                                                                                                    |
|                                                                                                    | Propósito por el cual se re                                                                                                    | ecaban sus datos personales y protección de los mismos                                                                                                    |                                                                                                    |
| El Departamento de Control Escolar<br>Artículo 67 de la Ley de Transparenc<br>de Hidalgo en sus artículos 1º, 3º frac | ubicada en domicilio carretera Huejutla-Chalc<br>ia y Acceso a la Información Pública para el Es<br>ciones I y XXX, 34, 35 y 39 informándole lo siguio | ahuiyapa s/n, Colonia Tepoxteco es la responsable del uso y proteco<br>stado de Hidalgo así como a la Ley de Protección de Datos Personal<br>ente:          | sión de sus datos personales con fundamento en el<br>es en Posesión de Sujetos Obligados para el Estado |

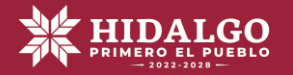

A continuación el sistema te pedirá que subas tu fotografía cumpliendo las características obligatorias de la Convocatoria del proceso.

#### ASPIRANTE: TOLAYO MENDOZA JUAN JOSE FOLIO INTERNO: UTHH-2023340320

#### SUBIR FOTOGRAFÍA

\*No selfie \*Tamaño Infantil (medidas 2.5 x 3 cm) \*Reciente y a color \*Formato .jpg .png .bmp

Nota: Una vez que guardé su fotografía, el sistema validará la imagen y podrá continuar con su registro.

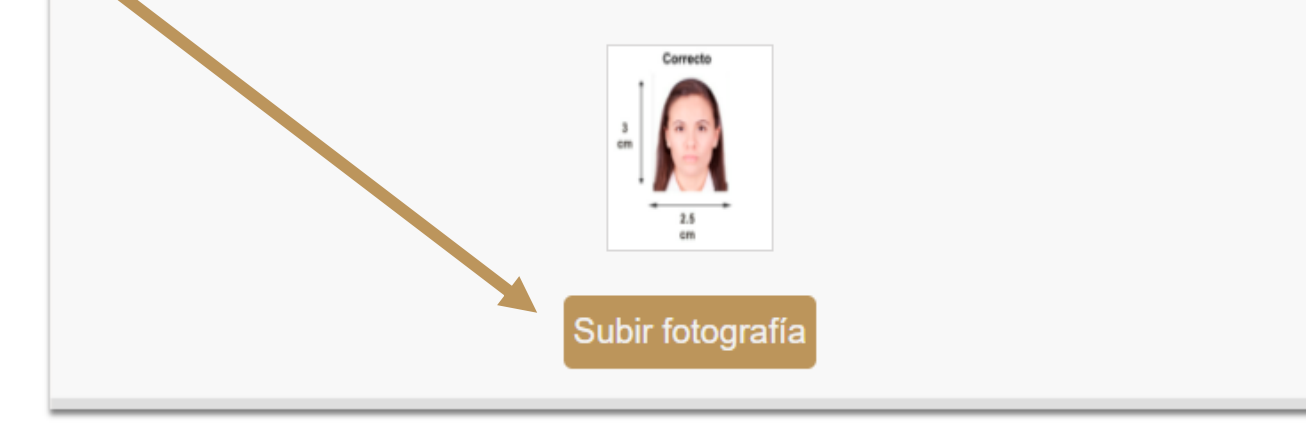

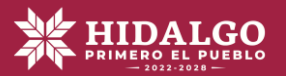

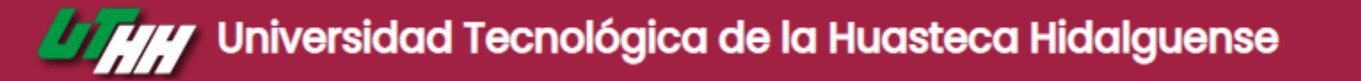

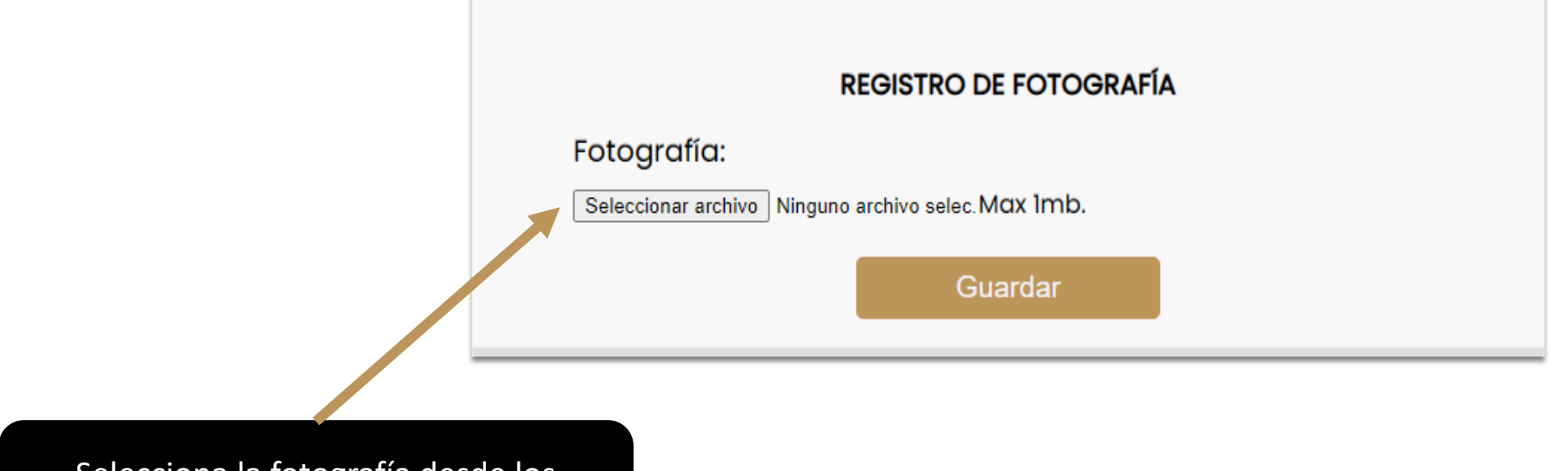

Selecciona la fotografía desde los archivos de tu computadora

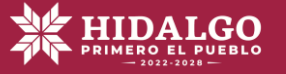

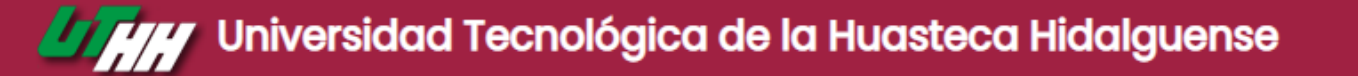

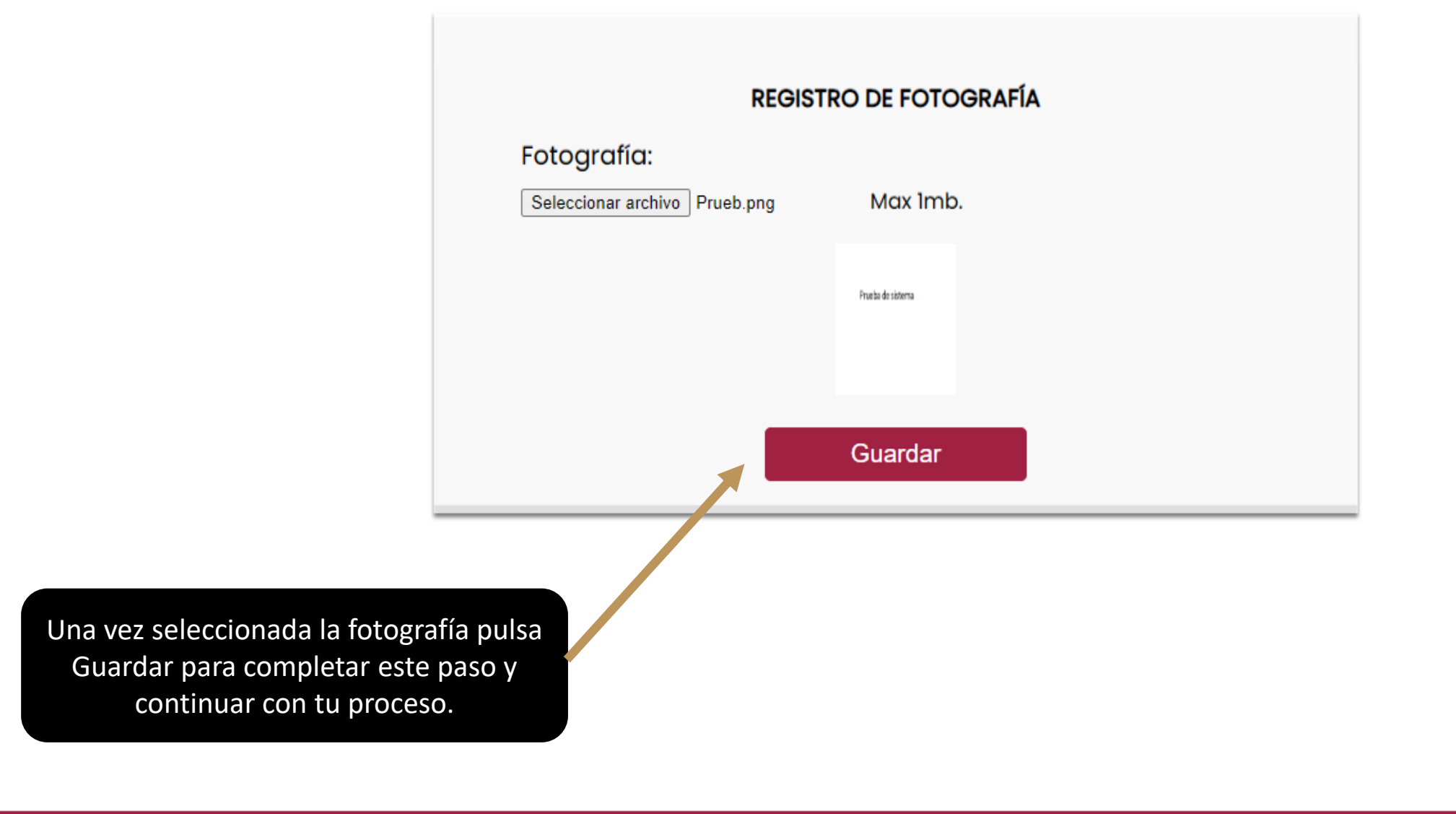

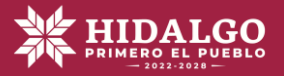

Universidad Tecnológica de la Huasteca Hidalguense

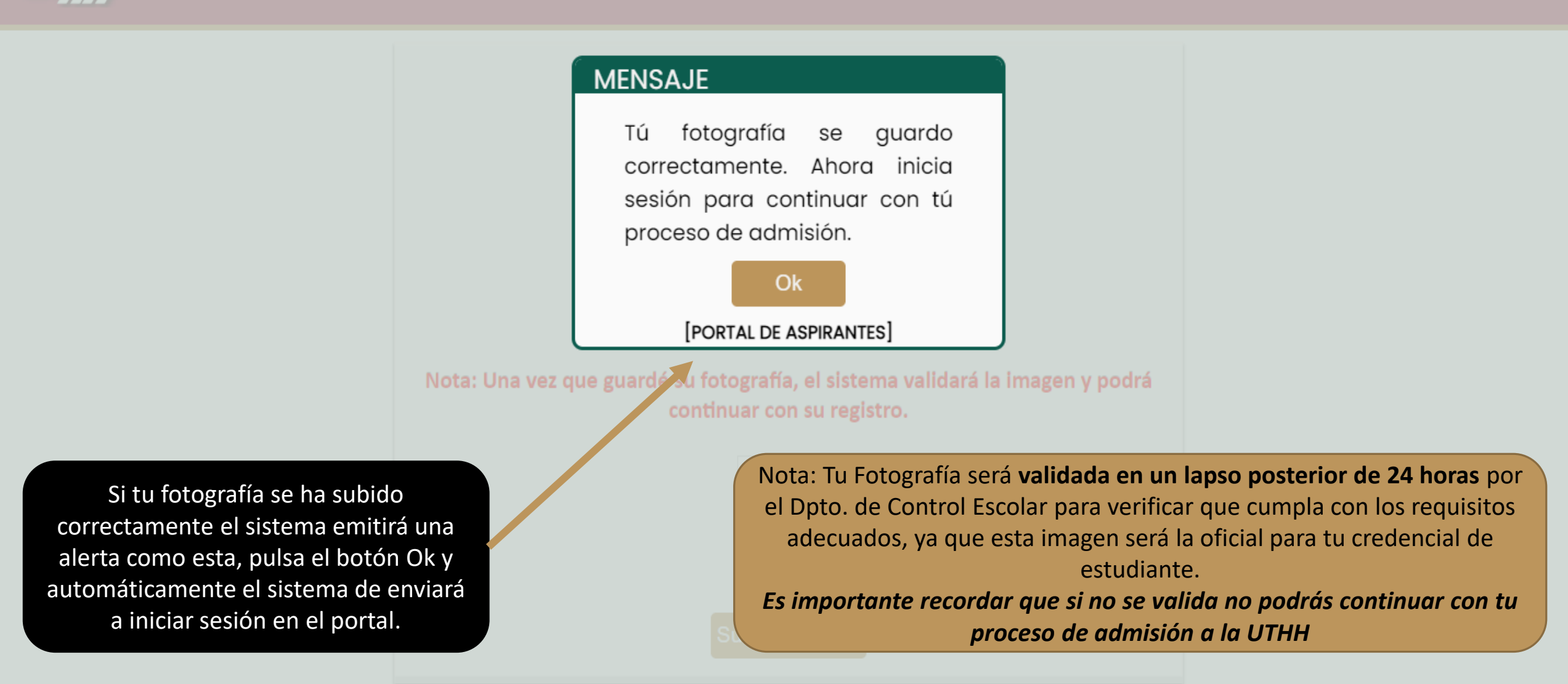

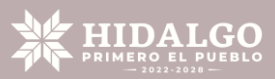

### Iniciar sesión en el Portal de Aspirantes

Una vez completado la carga de la fotografía al sistema, <mark>podrás iniciar sesión para continuar con tu proceso</mark>, A continuación se describen los pasos para iniciar sesión y para obtener Pase de Acceso al Examen.

![](_page_11_Picture_2.jpeg)

![](_page_11_Picture_3.jpeg)

![](_page_12_Picture_0.jpeg)

![](_page_12_Figure_1.jpeg)

![](_page_12_Picture_3.jpeg)

#### Universidad Tecnológica de la Huasteca Hidalguense

![](_page_13_Figure_1.jpeg)

![](_page_13_Picture_2.jpeg)

## ¡Bienvenido al Portal de Aspirantes de la UTHH!

![](_page_14_Picture_1.jpeg)

¡Educar para transformar tu futuro!

![](_page_14_Picture_3.jpeg)

#### **BIENVENIDO AL PORTAL REGISTRO DE ASPIRANTES**

![](_page_15_Picture_1.jpeg)

Continuar..

![](_page_15_Picture_3.jpeg)

## Interfaz Principal y Menú del sistema

![](_page_16_Picture_1.jpeg)

![](_page_16_Picture_2.jpeg)

![](_page_17_Picture_0.jpeg)

![](_page_17_Figure_1.jpeg)

![](_page_17_Figure_2.jpeg)

izquierdo de la pantalla, con las opciones del Registro Paso a Paso que son los puntos obligatorios a seguir para obtener tu pase de acceso al examen, así como diversas opciones más, como la Guía del sistema, Subir Fotografía, Carreras Disponibles.

![](_page_17_Picture_4.jpeg)

## Registro paso a paso

A continuación se describen los pasos que debes seguir para completar tu registro, lee cuidadosamente todas las indicaciones y advertencias emitidas por el sistema para evitar que tengas algún error durante tu proceso.

Nota: Es indispensable completar todos los pasos sin excepción, de no ser así aún cuando hayas realizado tu pago y no tengas el pase de acceso de examen, no serás considerado como un aspirante oficial para la UTHH

![](_page_18_Picture_3.jpeg)

## **PAS01**

## **Consideraciones Generales**

#### Universidad Tecnológica de la Huasteca Hidalguense

#### Paso 1 Consideraciones generales

![](_page_20_Picture_2.jpeg)

Bienvenido(a) al Portal

- 1 Consideraciones Generales
- 2 Obtener Referencia de Pago
- Registro de Aspirante
- 4 Obtener Pase de Ingreso al Examen
- 6 Resultados de Examen de Admisión

Este apartado es netamente informativo por lo que debes leer detenidamente las Instrucciones y pulsa Aceptar y Continuar

![](_page_20_Picture_11.jpeg)

#### **Consideraciones Generales**

1. El proceso de admisión para ingresar a la Universidad Tecnológica de la Huasteca Hidalguense, se realizará solamente vía internet, los registros se llevarán a cabo del 6 de marzo al 22 de junio de 2023.

2. El cupo para ingresar a uno de los programas educativos de la Universidad Tecnológica de la Huasteca Hidalguense es limitado.

3. Para realizar la solicitud del pase de ingreso al examen de admisión deberás completar todos los pasos del registro en línea.

4. Obtendrás la calidad de ASPIRANTE una vez que hayas COMPLETADO la información requerida, digitalizado los documentos solicitados, haber cubierto el pago correspondiente y haber impreso el PASE PARA INGRESAR AL EXAMEN DE ADMISIÓN.

 Obtendrás la calidad de ACEPTADA/O en la Universidad Tecnológica de la Huasteca Hidalguense únicamente si has cubierto los criterios de selección establecidos.

6. Obtendrás la calidad de ALUMNA/O, si una vez que has sido ACEPTADA/O, satisfaces los requisitos académicos y administrativos establecidos, formalizando tu inscripción de ecuerdo con las fechas establecidas en el calendario.

Aceptar y continuar.

Información Importante 🚽

![](_page_20_Picture_21.jpeg)

## **PASO 2**

## **Obtener Referencia de pago**

![](_page_21_Picture_2.jpeg)

#### Universidad Tecnológica de la Huasteca Hidalguense

Paso 2 Obtener Referencia de pago

![](_page_22_Picture_2.jpeg)

![](_page_23_Picture_0.jpeg)

#### Registro Paso a Paso

Bienvenido(a) al Portal

- Consideraciones Generales
- 2 Obtener Referencia de Pago
- 3 Registro de Aspirante
- 4 Obtener Pase de Ingreso al Examen
- 5 Resultados de Examen de Admisión

#### Opciones Aspirante

#### 🛄 Guía de Usario para el Portal

A continuación se muestra la información relevante respecto al cupo de carreras institucionales.

Este apartado es netamente informativo por lo que debes leer detenidamente las Instrucciones y pulsa Aceptar y Continuar

🔒 Modúlos de Estudio

![](_page_23_Picture_13.jpeg)

#### Paso 2 Obtener Referencia de pago

#### Términos y condiciones

1. El cupo para ingresar a uno de los programas educativos de la Universidad Tecnológica de la Huasteca Hidalguense es limitado.

2. Antes de realizar el pago para derecho a examen de admisión, te recomendamos verificar si la carrera de tu preferencia está disponible. Esta información esta publicada en el apartado "opciones del aspirante", "carreras disponibles".

3. La UTHH no se hace responsable de pagos a carreras NO disponibles por cupo limitado.

#### **Carreras** Disponibles

| NOMBRE DE LA CARRERA                                                                                        |
|----------------------------------------------------------------------------------------------------|
| TÉCNICO SUPERIOR UNIVERSITARIO EN MECÁNICA                                                                  |
| TÉCNICO SUPERIOR UNIVERSITARIO EN AGROBIOTECNOLOGÍA                                                         |
| TÉCNICO SUPERIOR UNIVERSITARIO EN CONTADURÍA                                                                |
| TÉCNICO SUPERIOR UNIVERSITARIO EN PROCESOS ALIMENTARIOS                                                     |
| TÉCNICO SUPERIOR UNIVERSITARIO EN DESARROLLO DE NEGOCIOS ÁREA MERCADOTECNIA                                 |
| TÉCNICO SUPERIOR UNIVERSITARIO EN ADMINISTRACIÓN ÁREA FORMULACIÓN Y EVALUACIÓN DE PROYECTOS                 |
| TÉCNICO SUPERIOR UNIVERSITARIO EN GASTRONOMÍA                                                               |
| TÉCNICO SUPERIOR UNIVERSITARIO EN CONSTRUCCIÓN                                                              |
| TÉCNICO SUPERIOR UNIVERSITARIO EN MECATRÓNICA ÁREA AUTOMATIZACIÓN                                           |
| TÉCNICO SUPERION UNIVERSITARIO EN TECNOLOGÍAS DE LA INFORMACIÓN ÁREA DESARROLLO DE SOFTWARE MULTIPLATAFORMA |
|                                                                                                    |

Aceptar y continuar..

![](_page_23_Picture_22.jpeg)

Paso: 1 Paso: 2

Paso: 3 Paso: 4

El objetivo del Paso 2 es llegar a este punto para descargar la Hoja de Referencia de pago y acudir al Banco para realizar el deposito.

Nota. Este pago será validado en un lapso posterior de 24 horas por el Dpto. de Finanzas de la UTHH, por lo que podrás continuar hasta que sea vea reflejado como pagado el monto asignado.

Nota: El pago debe ser exacto si la cantidad viene expresada con centavos así deben de cobrarte en ventanilla para evitar que tu pago quede pendiente sin validarse correctamente.

Aumour

Opciones Aspirante

💷 Guía de Usuario para el Portal

💷 Subir Fotografía

Diamanila la c

![](_page_24_Picture_10.jpeg)

![](_page_24_Picture_11.jpeg)

#### Imprime de preferencia tu hoja para acudir a realizar tu pago.

![](_page_25_Picture_1.jpeg)

![](_page_25_Picture_2.jpeg)

fecha impresión: 11/2/2025

#### DATOS DE QUIEN REALIZA EL PAGO

No. registro: UTHH-2025443150 Nombre: HERVERT VEGA EUGENIO

| DATOS | DEL | PAGO |  |
|-------|-----|------|--|
|       |     |      |  |

 A nombre de:
 Universidad Tecnológica de la Huasteca Hidalguense

 Sucursal:
 Huejutla de Reyes, Hidalgo

 Número de emiseros
 109980

Número de emisora:

Referencia bancaria:

TRÁMITES A PAGAR

3 0 2 6 7 1 8 2

| NUM | DEBCRIPCIÓN                               | MONTO    |  |
|-----|-------------------------------------------|----------|--|
| 1   | EXAMEN DE INGRESO A LA EDUCACIÓN SUPERIOR | 422.01   |  |
|     | TOTAL                                     | \$422.01 |  |

El formato de pago es personal, intransferible y válido únicamente para el proceso de selección en que haya sido emitido, ya que contiene un número de referencia, el cual deberás verificar en el portal la validación del pago.

La validación del pago la deberás verificar en un plazo posterior de 24 hrs. de lunes a viernes a partir de la fecha de depósito.

Fecha límite de pago 05/03/2025 (no se recibirán pagos posteriores a esta fecha).

Efectuado el pago para la solicitud de examen no se hará ninguna devolución.

Puedes realizar tu pago en

![](_page_25_Picture_17.jpeg)

![](_page_25_Picture_18.jpeg)

Espera la validación de tu pago y vuelve a iniciar sesión en el portal para completar tu proceso.

![](_page_26_Picture_1.jpeg)

![](_page_26_Picture_2.jpeg)

![](_page_27_Picture_0.jpeg)

Aquí puedes iniciar sesión nuevamente después de haber acudido a pagar y esperar la validación de tu pago.

#### Bienvenida/o a la

**REGISTRATE AQUÍ** 

Universidad Tecno

ortal de Aspirantes

ñ

![](_page_27_Picture_5.jpeg)

![](_page_28_Picture_0.jpeg)

![](_page_28_Figure_1.jpeg)

![](_page_28_Picture_3.jpeg)

![](_page_29_Picture_0.jpeg)

![](_page_29_Figure_1.jpeg)

HIDALGO

## PASO 3

## Registro de Aspirante

Nota: En este apartado podrás elegir la Carrera a la cual quieres ingresar para el siguiente ciclo escolar, para esto debes registrar la información completa que te solicita el sistema para nuestra Base de datos institucional de la UTHH y con esto puedas obtener tu pase de acceso al Examen.

![](_page_30_Picture_3.jpeg)

#### Universidad Tecnológica de la Huasteca Hidalguense

#### Paso 3 Registro de Aspirante

![](_page_31_Picture_2.jpeg)

NOTA: DEBES COMPLETAR EL REGISTRO INTERNO DE LA UTHH PARA PODER OBTENER TU PASE DE INGRESO AL EXAMEN, DE NO SER ASI NO SERAS CONSIDERADO UN ASPIRANTE OFICIAL PARA LA INSTITUCIÓN AÚN CUANDO HAYAS EFECTUADO TU PAGO CORRESPONDIENTE. CUALQUIER DUDA CONSULTA LA GUÍA PARA REGISTRO DEL ASPIRANTE O ACCEDE AL CHAT PARA INTERACTUAR CON PERSONAL DE APOYO DE LA UTHH.

![](_page_31_Picture_4.jpeg)

#### SOLICITUD PARA EL PROCESO DE ADMISIÓN E INSCRIPCIÓN

Registro de Información para la UTH

.

# FECHA DE REGISTRO: (dd/mm/yyyy) 26/02/2025 No. Registro: UTHH-2025443320 20 Carac. Buscar FOLIO (interno UTHH): UTHH-2025443320 15 Carac. 1. DATOS GENERALES

Fotografía:

El sistema te redireccionara a una pantalla como esta, donde deberás llenar por completo la Cedula de Datos con tú información personal, escolar, familiar y social.

![](_page_32_Picture_5.jpeg)

#### Apellido Paterno:

Tolayo

20 Carac.

#### Apellido Materno:

Mendoza

20 Carac.

#### Nombre (s):

Juan Jose

40 Carac.

#### Fecha de Nacimiento: (dd/mm/yyyy)

| 199 | 1-07- | -06   |      |    |    |    |
|-----|-------|-------|------|----|----|----|
| 0   | Feb   | orero | 2025 | 6  | ~  | 0  |
| Lu  | Ма    | Mi    | Ju   | Vi | Sá | Do |
|     |       |       |      |    | 1  | 2  |
| 3   | 4     | 5     | 6    | 7  | 8  | 9  |
| 10  | 11    | 12    | 13   | 14 | 15 | 16 |
| 17  | 18    | 19    | 20   | 21 | 22 | 23 |
| 24  | 25    | 26    | 27   | 28 |    |    |

Registro de Información

para la UTH

e-mail:

![](_page_33_Picture_12.jpeg)

| TOMJ910706HHGLNN01                                 | *                      |
|----------------------------------------------------|------------------------|
| 50 Carac.                                          | Registro de Informació |
| Telefono/Celular:                                  | para la UTH            |
| 73315554                                           |                        |
| 25 Carac.                                          |                        |
| ¿Tuviste beca FEDERAL en el bachillerato?          |                        |
| No                                                 | ~                      |
| ¿Tiene beca CONAFE?                                |                        |
| Si                                                 | ~                      |
| ¿Hablas algún dialecto o lengua indígena?<br>SI: ○ |                        |
| ¿Cúal?:                                            |                        |
| Náhuatl 🖑                                          | ~                      |
| NO: ()                                             |                        |
| ¿Cuál es tu lengua materna?                        |                        |
| Náhuatl                                            | ~                      |
| ¿Actual mente está usted embarazada?               |                        |
| No                                                 | ~                      |
| ¿Eres madre o padre soltero?                       |                        |
|                                                    |                        |

![](_page_34_Picture_1.jpeg)

#### ¿Eres madre o padre soltero? Registro de Información No para la UTH ¿Tienes algún tipo de discapacidad? No $\sim$ ¿Cúal? Nivel de agudez (visual) Visual NINGUNA $\sim$ Nivel de agudez (auditiva) Auditiva NINGUNA $\sim$ Motora Lenguaje Intelectual Múltiple sicosocial ¿La limitación que tiene es: ? Ligera (poca, escasa) $\sim$

#### ¿A qué tipo de seguridad social está afiliado:?

Ninguno

#### Número de afiliación:

![](_page_35_Picture_4.jpeg)

#### 2. ESCOLARIDAD

| Estado:                                             | Registro de Información |
|-----------------------------------------------------|-------------------------|
| HIDALGO                                             | para la UTH             |
| Municipio:                                          |                         |
| HUEJUTLA DE REYES                                   | ~                       |
| Localidad:                                          |                         |
| ACATITLA                                            | ~                       |
| Nombre de la Escuela Preparatoria:                  |                         |
| BACHILLERATO DEL ESTADO DE HIDALGO PLANTEL IXCATLAN | ~                       |
| Fecha de Egreso: (dd/mm/yyyy)                       |                         |
|                                                     |                         |
| 10 Carac.                                           |                         |
| Promedio:                                           |                         |
| 0                                                   |                         |
| 4 Carac.                                            |                         |
| Calle de la escuela preparatoria:                   |                         |
|                                                     |                         |

50 Carac.

![](_page_36_Picture_3.jpeg)

#### **3. DATOS DE LOS FAMILIARES**

#### Nombre del Padre, madre o Tutor/a (Persona/s que usted autoriza para proporcionarle/s información):

Registro de Información para la UTH

#### PADRE

500 Carac.

#### Ocupación del Padre o Tutor:

OCUPACION PADRE

500 Carac.

#### Teléfono:

55444232

25 Carac.

#### Calle:

CALLE FAMILIAR

50 Carac.

#### Colonia:

#### COLON

50 Carac.

#### Estado:

HIDALGO

![](_page_37_Picture_20.jpeg)

255 Carac.

#### 4. SELECCIONA LA CARRERA DE T.S.U. EN LA QUE DESEARÍAS QUEDAR INSCRITO:

#### Elige bien. no hay cambio de carrera.

Selecciona una carrera de las disponibles:

TSU EN AUTOMATIZACIÓN / LICENCIATURA EN INGENIERÍA MECATRÓNICA

#### 5. SI POR RAZONES DE CUPO NO FUERAS ACEPTADO EN LA CARRERA QUE ELEGISTE, ¿TE INTERESARÍA INSCRIBIRTE EN OTRA CARRERA?

V

SI: O

CUAL:

TSU EN CONSTRUCCIÓN / INGENIERÍA CIVIL

NO: ()

## Una vez que eliges la carrera no podrás cambiarla por lo que selecciona siempre a conciencia y con seguridad de tú elección.

![](_page_38_Picture_11.jpeg)

| 0    | Visita a mi bachillerato.                                             |  |
|------|-----------------------------------------------------------------------|--|
| 0    | Visita a la UTHH.                                                     |  |
| 0    | Radio.                                                                |  |
| 0    | Televisión.                                                           |  |
| 0    | Pagina Web de la UTHH.                                                |  |
| 0    | Redes sociales.                                                       |  |
| 0    | Otro ¿Cuál?                                                           |  |
| ¿Por | qué elegiste a la Universidad Tecnológica de la Huasteca Hidalguense? |  |
|      | Ingenierías.                                                          |  |
|      | Calidad educativa.                                                    |  |
|      | Ubicación                                                             |  |
|      | Instalaciones y equipamiento tecnológico.                             |  |
|      | Vinculación con empresas.                                             |  |
|      | Económica.                                                            |  |
|      | Prestigio.                                                            |  |
|      | Becas.                                                                |  |
|      | Modelo educativo (Doble titulación)                                   |  |
|      | Tiempo (3 años 8 meses)                                               |  |
|      | Otro ¿Cuál?                                                           |  |

#### Al terminar de llenar toda la información pulsa el Botón Registrarme>>

![](_page_39_Picture_2.jpeg)

![](_page_39_Picture_3.jpeg)

#### 6. ENCUESTA

¿Cuál fue el medio por el que tuvo conocimiento de la Universidad Tecnológica de la Huasteca hidalguense? (seleccione sólo una opción)

- Publicidad Exterior (cartel, lona publicitaria)
- Medio impreso (tríptico, volante, periódico, revista)
- Recomendación (orientación vocacional, familiar, personal de la UTHH, estudiante, egresado)
- Visita a mi bachillerato.  $\bigcirc$ Visita a la Ul  $\bigcirc$  $\bigcirc$ Radio. intranet.uthh.edu.mx dice Televisión. 0 Hola JUAN JOSE, Se ha completado tu registro. Pagina Web  $\bigcirc$ Redes social  $\cap$ Otro ¿Cuál? Presiona ACEPTAR para Actualizar, o CANCELAR para corregir tus datos  $\bigcirc$ ¿Por qué elegiste a l Ingenierías.  $\square$ Calidad educ Aceptar Cancelar  $\square$ Ubicación Instalacione  $\square$ Vinculación con empresas.  $\square$ Económica. Prestigio.  $\square$ Becas. Modelo educativo (Doble titulación) [ ] Tiempo (3 años 8 meses)  $\square$ Otro ¿Cuál?

Si la información esta completa y correcta el sistema desplegara una ventana emergente como esta y te redireccionará a tu Pase de Acceso al Examen.

![](_page_40_Picture_7.jpeg)

![](_page_40_Picture_8.jpeg)

![](_page_41_Picture_0.jpeg)

![](_page_41_Picture_1.jpeg)

![](_page_41_Picture_2.jpeg)

![](_page_41_Figure_3.jpeg)

Al pulsar el botón imprimir el sistema te redireccionará a tu pase de acceso al examen.

![](_page_41_Picture_6.jpeg)

![](_page_42_Picture_0.jpeg)

HIDALGO

#### Universidad Tecnológica de la Huasteca Hidalguense

![](_page_42_Figure_2.jpeg)

| n titulo            | × 🛃 FormatoAspirante - 2025-02-26T 🗙                                                                                                    | +                                                                                                    |                                                                     | - 0                                                             |
|---------------------|----------------------------------------------------------------------------------------------------|----------------------------------------------------------------------------------------------------|---------------------------------------------------------------------|-----------------------------------------------------------------|
| nivo C:/Users/Tolay | vo%20UTHH/Downloads/FormatoAspirante                                                                                                    | %20-%202025-02-26T105751.932.pdf                                                                                                    |                                                                     | ☆ ☆ …                                                           |
| ibujar 🗸 🖉   C      | I       A <sup>N</sup> As       Preguntar a Copilot         University       University         PAS         Al incresar al examen de solution         1. El presente docum         2. Una identificación | - +      •      •      •      •      •      •      •      •      •      •      •      •      •      •      •      •      •      •      •      •      •      •      •      •      •      •      •      •      •      •      •      •      •      •      •      •      •      •      •      •      •      •      •      •      •      •      •      •      •      •      •      •      •      •      •      •      •      •      •      •      •      •      •      •      •      •      •      •      •      •      •      •      •      •      •      •      •      •      •      •      •      •      •      •      •      •      •      •      •      •      •      •      •      •      •      •      •      •      •      •      •      •      •      •      •      •      •      •      •      •      •      •      •      •      •      •      •      •      •      •      •      •      •      •      •      •      •      •      •      •      •      •      •      •      •      •      •      •      •      •      •      •      •      •      •      •      •      •      •      •      •      •      •      •      •      •      •      •      •      •      •      •      •      •      •      •      •      •      •      •      •      •      •      •      •      •      •      •      •      •      •      •      •      •      •      •      •      •      •      •      •      •      •      •      •      •      •      •      •      •      •      •      •      •      •      •      •      •      •      •      •      •      •      •      •      •      •      •      •      •      •      •      •      •      •      •      •      •      •      •      •      •      •      •      •      •      •      •      •      •      •      •      •      •      •      •      •      •      •      •      •      •      •      •      •      •      •      •      •      •      •      •      •      •      •      •      •      •      •      •      •      •      •      •      •      •      •      •      •      •      •      •      •      •      •      •      •      •      •      •      • | de 1   🤉   🗈<br>Huasteca Hidalguense<br>MEN DE ADMISIÓN<br>auiente: | Q   🛱 🖻 😰   🖉 🗐 Editar con Acr                                  |
|                     | 3. Lápiz número 2 ó 2<br>4. Goma para borrar<br>5. Sacapuntas<br>6. Hoias blancas                                                                                                    | 21/2                                                                                                    |                                                                     | Tú Pase de Acceso al Examen es<br>en formato PDF imprímelo para |
|                     | Folio:                                                                                                    | UTHH-2025443320                                                                                                    | (o ico e intransferible)                                            | presentarlo el día correspondiente                              |
|                     | Nombre del sustentante:                                                                                                    | TOLAYO MENDOZA JUAN JOSE                                                                                                    |                                                                     | a la fecha de tu Examen                                         |
|                     | Universidad Tecnológica:                                                                                                    | De la Huasteca Hidalguense                                                                                                    |                                                                     |                                                                 |
|                     | Carrera:                                                                                                    | TÉCNICO SUPERIOR UNIVERSITAR                                                                                                    | RIO EN CONSTRUCCIÓN                                                 | Y lee los requisitos que debes                                  |
|                     | Salón:                                                                                                    | LAB CONTADURÍA N PB                                                                                                    |                                                                     | neval.                                                          |
|                     | Fecha / hora de examen:                                                                                                    | 30/06/2025 a las 9:00 am                                                                                                    |                                                                     |                                                                 |
|                     | Lugar de aplicación del Examen:                                                                                                    | Universidad Tecnológica de la Hua                                                                                                    | steca Hidalguense                                                   |                                                                 |
|                     | Dirección:                                                                                                    | Carr. Huejutla-Chalahiyapa S/N Co<br>Tel: (789) 89 3 31 30. Ext. 108, 142                                                                                                    | ol. Tepoxteco CP. 43000<br>2 y 168 Huejutla, Hgo.                   | Con tecnologia de 📑                                             |
|                     | Bachillerato de procedencia:                                                                                                    | CBTA # 5 (HUEJUTLA)                                                                                                    |                                                                     | Adobe Acrobat                                                   |

## PASO 4

## Obtener pase de ingreso al examen

![](_page_44_Picture_2.jpeg)

![](_page_45_Picture_0.jpeg)

HIDALGO

![](_page_45_Figure_2.jpeg)

![](_page_46_Picture_0.jpeg)

#### Universidad Tecnológica de la Huasteca Hidalguense

#### PASE DE INGRESO AL EXAMEN DE ADMISIÓN

Al incresar al examen de admisión es necesario presentar lo siguiente:

- 1. El presente documento impreso
- Una identificación con fotografía (INE, pasaporte ó crdencial de estudiante vigente.)
- 3. Lápiz número 2 ó 21/2
- 4. Goma para borrar
- 5. Sacapuntas
- 6. Hoias blancas

| 1er Periodo de Admisión                                                                   |                                                    |                          |  |
|-------------------------------------------------------------------------------------------|----------------------------------------------------|--------------------------|--|
| Folio:                                                                                    | UTHH-2025443320                                    | (Único e intransferible) |  |
| Nombre del sustentante:                                                                   | TOLAYO MENDOZA JUAN JOSE                           |                          |  |
| Universidad Tecnológica:                                                                  | De la Huasteca Hidalguense                         |                          |  |
| Carrera:                                                                                  | TÉCNICO SUPERIOR UNIVERSIT                         | ARIO EN CONSTRUCCIÓN     |  |
| Salón:                                                                                    | LAB CONTADURÍA N PB                                |                          |  |
| Fecha / hora de examen:                                                                   | 30/06/2025 a las 9:00 am                           |                          |  |
| Lugar de aplicación del Examen:                                                           | Universidad Tecnológica de la Huasteca Hidalguense |                          |  |
| Dirección: Carr. Huejutla-Chalahiyapa S/N Col. Tepoxteco CP. 43000                        |                                                    |                          |  |
|                                                                                           | Tel: (789) 89 3 31 30. Ext. 108, 1                 | 142 y 168 Huejutla, Hgo. |  |
| Bachillerato de procedencia: CBTA # 5 (HUEJUTLA)                                          |                                                    |                          |  |
| IMPORTANTANTE                                                                             |                                                    |                          |  |
| El sustentante debe presentarse al examen 30 minutos antes de la aplicación (08:30 horas) |                                                    |                          |  |

Verifica que el campo de Folio aparezca con un valor para tener la seguridad que ya cuentas con folio para el Examen de Admisión, los datos de la fecha y hora de la aplicación de examen.

Si llegaste a este paso con tu Formato PDF correctamente descargado... ya eres un Aspirante Oficial de la UTHH.

iÉxito en tu examen!

Pase de Examen PDF

![](_page_46_Picture_15.jpeg)